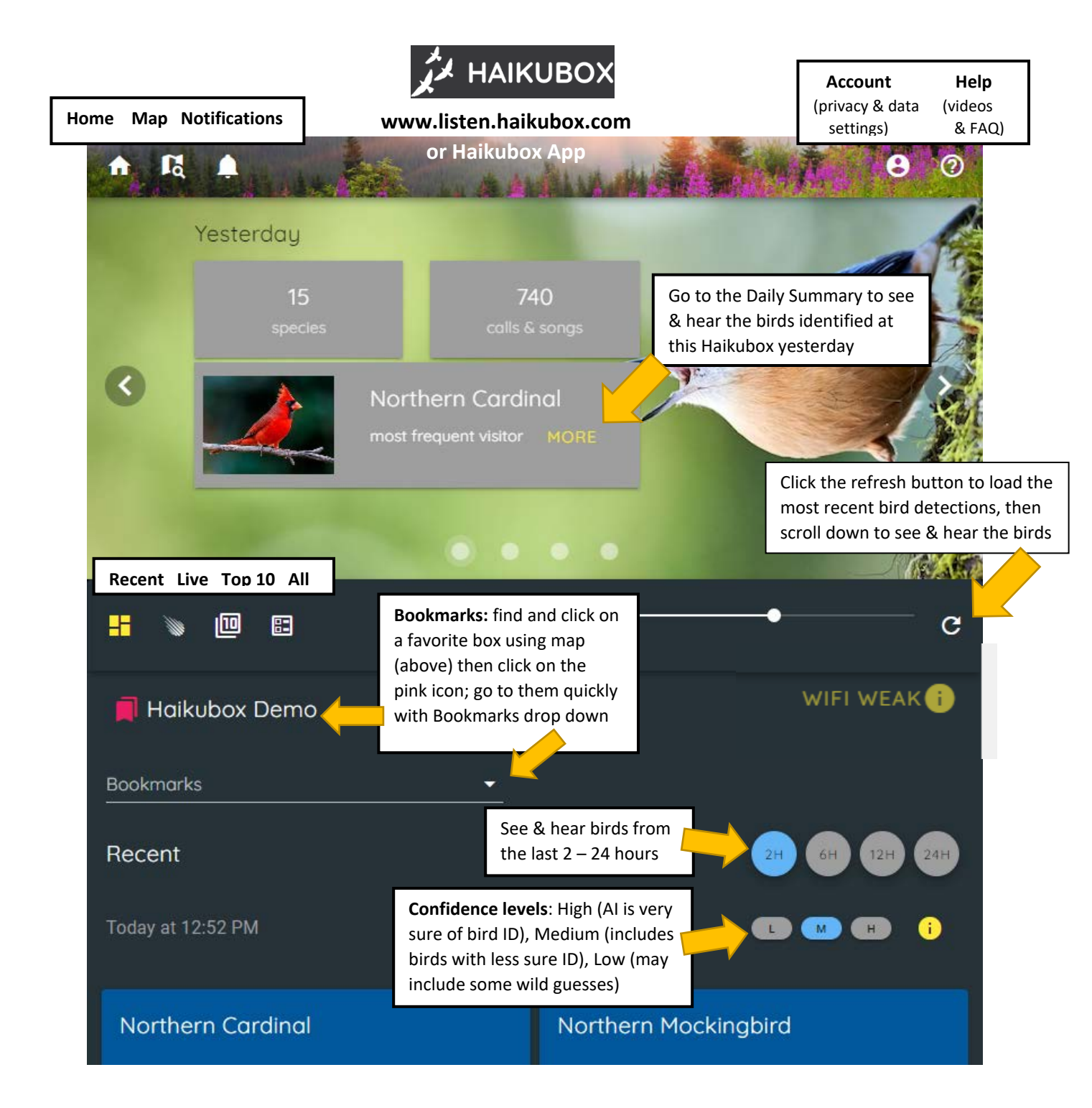

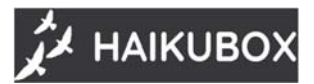

## App for Apple and Android Smartphones

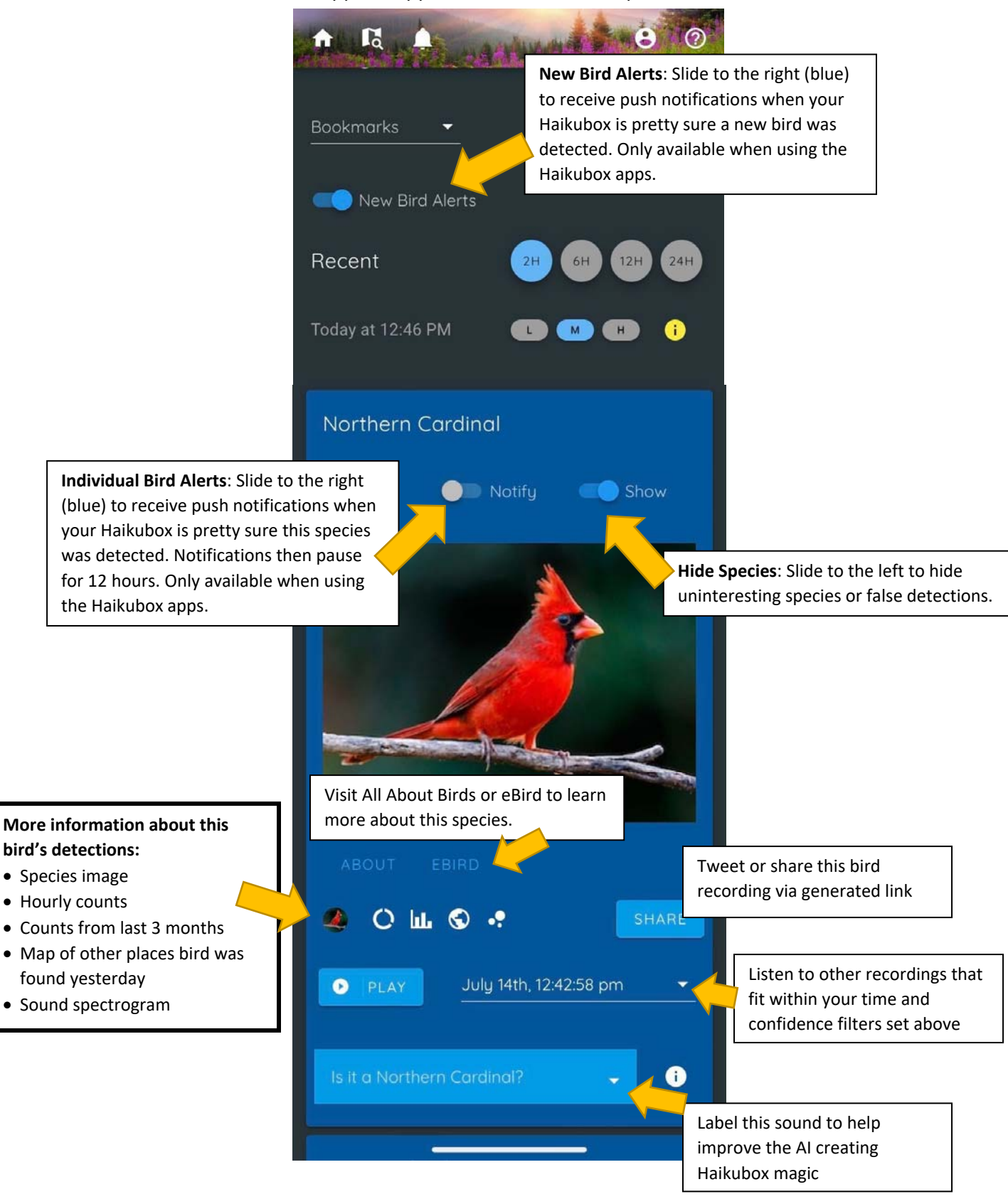